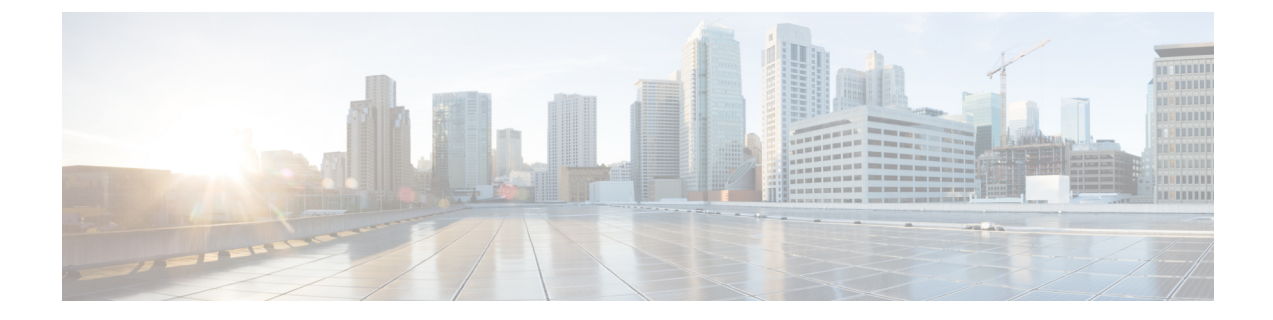

# IM and Presence のセキュリティ証明書の設 定

この章は、IM and Presence とMicrosoft Lync との間のセキュアな接続が必要な場合のみ適用されます。

この章では、スタンドアロンのCAを使用したセキュリティ証明書の設定について説明します。 エンタープライズCAを使用する場合は、『Interdomain Federation for IM and Presence Service on Cisco Unified Communications Manager』の、エンタープライズCAを使用した証明書交換手順の 例を参照してください。

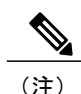

SIP プロキシ証明書(所有および信頼)は、X.509バージョン3に準拠する必要があります。

- スタンドアロンルート認証局 (CA)の設定,1ページ
- CA サーバからルート証明書をダウンロード, 2 ページ
- ルート証明書を IM and Presence にアップロード, 3 ページ
- IM and Presence の証明書署名要求の生成, 4 ページ
- IM and Presence からの CSR のダウンロード, 5 ページ
- CA サーバで証明書署名要求を送信,5ページ
- CA サーバから署名済み証明書をダウンロード, 6 ページ
- 署名済み証明書を IM and Presence にアップロード, 7 ページ

# スタンドアロンルート認証局(CA)の設定

次の手順を実行し、スタンドアロンルート CA を設定します。

#### 手順

- **ステップ1** ドメイン管理者権限で CA サーバにサイン インします。
- ステップ2 Windows Server 2003 CD を挿入します。
- **ステップ3** [スタート(Start)]>[設定(Settings)]>[コントロールパネル(Control Panel)]を選択し、[プロ グラムの追加と削除(Add or Remove Programs)]をダブルクリックします。
- ステップ4 [Windows コンポーネントの追加と削除(Add/Remove Windows Components)]を選択します。
- **ステップ5** [アプリケーションサーバ(Application Server)]を選択し、[Internet Information Services (IIS)]を 選択します。
- ステップ6 インストール手順を完了します。
- ステップ7 [Windows コンポーネントの追加と削除(Add/Remove Windows Components)]を選択します。
- ステップ8 [証明書サービス (Certificate Services] を選択し、[次へ (Next)]を選択します。
- **ステップ9** [スタンドアロンのルート CA (Standalone root CA)]を選択し、[次へ (Next)]を選択します。
- ステップ10 CA ルートの名前を入力します。
  (注) この名前は、フォレストルートのCA ルートをわかりやすくした名前にすることができます。
- **ステップ11**時間を、この証明書に必要な年数に変更し、[次へ(Next)]を選択してインストールを開始します。
- **ステップ12** 証明書データベースおよび証明書データベース ファイルの場所を選択します。
- ステップ13 [次へ (Next)]を選択します。
- ステップ14 IIS を停止するように求められたら、[はい(Yes)]を選択します。
- **ステップ15** Active Server Pages に関するメッセージが表示されたら [はい(Yes)]を選択し、[終了(Finish)] を選択します。

#### 次の作業

CA サーバからルート証明書をダウンロード、(2ページ)

# CA サーバからルート証明書をダウンロード

次の手順を実行し、CA サーバからルート証明書をダウンロードします。

#### はじめる前に

スタンドアロンルート Certificate Authority (CA; 認証局)を設定します。

#### 手順

- **ステップ1** CA サーバにサイン インし、Web ブラウザを開きます。
- ステップ2 URL http://<ca\_server\_IP\_address>/certsrv を開きます。
- **ステップ3** [CA 証明書、証明書チェーン、または CRL のダウンロード (Download a CA certificate, certificate chain, or CRL)]を選択します。
- ステップ4 [エンコード方式 (Encoding Method)]で [Base 64] を選択します。
- ステップ5 [CA 証明書のダウンロード(Download CA Certificate)]を選択します。
- **ステップ6** 証明書ファイル certnew.cer をローカル ディスクに保存します。
  - **重要** ルート証明書のサブジェクトの Common Name (CN; 共通名) がわからない場合は、外部 の証明書管理ツールを使用して探すことができます。 Windows オペレーティング システ ムでは、拡張子が.cerの証明書ファイルを右クリックして、証明書のプロパティを開くこ とができます。

### 次の作業

ルート証明書を IM and Presence にアップロード,  $(3 \, \stackrel{\sim}{\sim} - \stackrel{\scriptstyle \checkmark}{\scriptscriptstyle \vee})$ 

#### 関連トピック

スタンドアロンルート認証局 (CA) の設定, (1ページ)

# ルート証明書を IM and Presence にアップロード

次の手順を実行し、ルート証明書をIM and Presence にアップロードします。

#### はじめる前に

CA サーバからルート証明書をダウンロードします。

#### 手順

- ステップ1 IM and Presence の管理に使用するローカル コンピュータに certnew.cer ファイルをコピーします。
- **ステップ2** [Cisco Unified オペレーティングシステムの管理(Cisco Unified Operating System Administration)] > [セキュリティ(Security)] > [証明書の管理(Certificate Management)] を選択します。
- **ステップ3** [証明書のアップロード(Upload Certificate)]を選択します。
- ステップ4 [証明書の名前(Certificate Name)]メニューから [cup-trust] を選択します。
  (注) [ルート名(Root Name)]フィールドは空白のままにしておきます。
- **ステップ5** [参照(Browse)]を選択し、自分のコンピュータ上で certnew.cer ファイルのある場所に移動します。

- (注) 証明書ファイルの拡張子を.pem に変更することが必要になる場合があります。
- **ステップ6** [ファイルのアップロード(Upload File)]を選択します。
  - ヒント [証明書の管理(Certificate Management)]の検索画面を使用して、cup-trustにアップロードした新規 CA 証明書ファイル名を書き留めます。この証明書ファイル名(拡張子の.pem または.der 以外)が、CA 署名済み SIP プロキシ証明書をアップロードするときにルート CA のフィールドに入力する値となります。

#### 次の作業

IM and Presence の証明書署名要求の生成, (4ページ)

#### 関連トピック

CA サーバからルート証明書をダウンロード, (2 ~ - i)署名済み証明書を IM and Presence にアップロード, (7 ~ -i)

## IM and Presence の証明書署名要求の生成

次の手順を実行し、IM and Presence の証明書署名要求(CSR)を生成します。

#### はじめる前に

ルート証明書を IM and Presence にアップロードします。

### 手順

- **ステップ1** [Cisco Unified オペレーティングシステムの管理(Cisco Unified Operating System Administration)] > [セキュリティ(Security)] > [証明書の管理(Certificate Management)] を選択します。
- **ステップ2** [CSR の作成(Generate CSR)]を選択します。
- ステップ3 [証明書の名前 (Certificate Name)] メニューから [cup] を選択します。
- **ステップ4** [CSR の作成(Generate CSR)]を選択します。

### 次の作業

IM and Presence からの CSR のダウンロード,  $(5 \, \stackrel{\sim}{\sim} - \stackrel{\sim}{\mathrel{\sim}})$ 

関連トピック

ルート証明書を IM and Presence にアップロード,  $(3 \sim - i)$ 

# IM and Presence からの CSR のダウンロード

次の手順を実行し、IM and Presence から CSR をダウンロードします。

はじめる前に

IM and Presence の CSR を生成します。

#### 手順

- **ステップ1** [Cisco Unified オペレーティングシステムの管理(Cisco Unified Operating System Administration)] > [セキュリティ(Security)] > [証明書の管理(Certificate Management)]を選択します。
- ステップ2 [CSR のダウンロード (Download CSR)]を選択します。
- ステップ3 [証明書の名前 (Certificate Name)] メニューから [cup] を選択します。
- ステップ4 [CSR のダウンロード (Download CSR)]を選択します。
- ステップ5 [保存(Save)]を選択して、cup.csrファイルをローカルコンピュータに保存します。

#### 次の作業

CA サーバで証明書署名要求を送信, (5ページ)

### 関連トピック

IM and Presence の証明書署名要求の生成, (4ページ)

# CA サーバで証明書署名要求を送信

次の手順を実行し、CA サーバで CSR を送信します。

### はじめる前に

IM and Presence から CSR をダウンロードします。

#### 手順

- ステップ1 証明書要求ファイル cup.csr を CA サーバにコピーします。
- ステップ2 URL http://local-server/certserv または http://127.0.0.1/certsrv を開きます。
- **ステップ3** [証明書を要求する(Request a certificate)]を選択し、[証明書の要求の詳細設定(Advanced certificate request)]を選択します。
- **ステップ4** [Base 64 エンコード CMC または PKCS #10 ファイルを使用して証明書の要求を送信するか、また は Base 64 エンコード PKCS #7 ファイルを使用して更新の要求を送信する。(Submit a certificate

request by using a base-64-encoded CMC or PKCS #10 file, or submit a renewal request by using a base-64-encoded PKCS #7 file.)]を選択します。

- **ステップ5** メモ帳などのテキストエディタを使用して、生成した cup 自己証明書を開きます。
- ステップ6 次の行から、 -----BEGIN CERTIFICATE REQUEST 次の行までの情報をすべてコピーします。 END CERTIFICATE REQUEST-----
- ステップ7 証明書要求の内容を[証明書要求(Certificate Request)] テキストボックスに貼り付けます。
- ステップ8 [送信 (Submit)]を選択します。要求 ID 番号が表示されます。
- ステップ9 [管理ツール (Administrative Tools)]で[証明機関(Certificate Authority)]を開きます。
  [認証局(Certificate Authority)]ウィンドウの[保留中の要求(Pending Requests)]の下に、送信したばかりの要求が表示されます。
- ステップ10 証明書要求を右クリックし、[すべてのタスク(All Tasks)]>[発行(Issue)]を選択します。
- ステップ11 [発行済み証明書(Issued certificates)]を選択し、証明書が発行されていることを確認します。

#### 次の作業

CA サーバから署名済み証明書をダウンロード, (6ページ)

### 関連トピック

IM and Presence からの CSR のダウンロード,  $(5 \, \stackrel{\sim}{\sim} - \stackrel{\sim}{\vee})$ 

# CA サーバから署名済み証明書をダウンロード

次の手順を実行し、CA サーバから署名済み証明書をダウンロードします。

はじめる前に

CA サーバで CSR を送信します。

#### 手順

- **ステップ1** CA が実行されている Windows サーバで http://<local server>/certsrv を開きます。
- ステップ2 [保留中の証明書の要求の状態(View the status of a pending certificate request)]を選択します。
- **ステップ3** 直前に送信された要求を表示するオプションを選択します。
- **ステップ4** [Base 64 エンコード (Base 64 encoded)]を選択します。
- **ステップ5** [証明書のダウンロード(Download certificate)]を選択します。
- ステップ6 署名済み証明書をローカルディスクに保存します。
- ステップ7 証明書 cup.pem の名前を変更します。
- ステップ8 cup.pem ファイルをローカル コンピュータにコピーします。

#### 次の作業

署名済み証明書を IM and Presence にアップロード,  $(7 \, ^{\sim} - i)$ 

#### 関連トピック

CA サーバで証明書署名要求を送信, (5ページ)

# 署名済み証明書を IM and Presence にアップロード

次の手順を実行し、署名済み証明書をIM and Presence にアップロードします。

#### はじめる前に

CA サーバから署名済み証明書をダウンロードします。

#### 手順

- **ステップ1** [Cisco Unified オペレーティングシステムの管理(Cisco Unified Operating System Administration)] > [セキュリティ(Security)] > [証明書の管理(Certificate Management)] を選択します。
- ステップ2 [証明書のアップロード(Upload Certificate)]を選択します。
- ステップ3 [証明書の名前 (Certificate Name)] メニューから [cup] を選択します。
- ステップ4 ルート証明書の名前を指定します。 ルート証明書の名前には、拡張子.pem または.der が含まれ ている必要があります。
- ステップ5 [参照(Browse)]を選択し、自分のコンピュータ上で署名済みの cup.pem 証明書のある場所に移動します。
- ステップ6 [ファイルのアップロード(Upload File)]を選択します。

### 次の作業

Lync Remote Call Control プラグインのインストール

### 関連トピック

CA サーバから署名済み証明書をダウンロード, (6ページ)

■ Microsoft Lync Server 2010 を使用した、IM and Presence Service on Cisco Unified Communications Manager, Release 9.1(1) のリモート通話コントロール